# mopawin®

### 中山米恩斯智能科技有限公司

发卡器使用说明书

适用型号: NURU3100U

修订发行: 20220923

发行版本:

作成: mines 初稿: 2022-09-23 文件编号: MS-KF-NURU3100U 第 1 页 共 5 页

| 目 | 录 |
|---|---|
| - |   |

| 1.       | 产品介绍     | 3     |
|----------|----------|-------|
| 2        | 产品参数     | . 2   |
| <u> </u> | 性能特占     | . 5   |
| 4        | 包装清单     |       |
| 5        | 出口丁且使用说明 |       |
| 6.<br>6  | 房卡制作说明   | <br>4 |
| 5.<br>7  | 软件通信     | . T   |
| •••      | 大日志日     | . 9   |

## 1. 产品介绍

产品名称:发卡器
产品型号:NURU3100U
品牌:MOPAWIN
产品颜色:黑色
产品图片:见下图

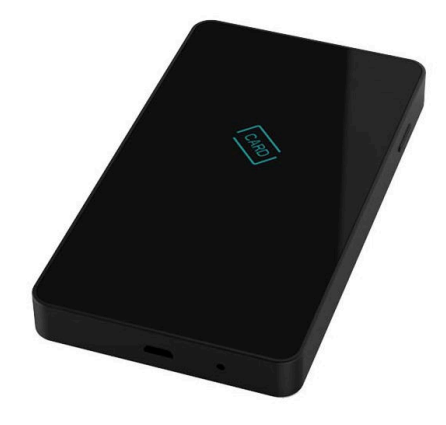

### 2. 产品参数

| 支持软件: NULK3100 V1.0                                 |
|-----------------------------------------------------|
| 工作频率: 13.560MHz                                     |
| 支持卡类: MIFARE Classic 1K(S50)、MIFARE Classic 4K(S70) |
| 工作电压: USB 直流 5V                                     |
| 工作电流: 50mA                                          |
| 使用环境温度: -20~+55℃                                    |
| 感应距离: 30mm                                          |
| 读写时间: 0.5秒                                          |
| 支持开发语言: VC、C#、Java、易语言、BC、DELPHI、PB、VB、VB.NET等      |
| SDK 系统兼容: Windows 2000/XP/Vista/2008/7/8/10 等       |
| 通讯接口: Android USB                                   |
| 外形尺寸: 长宽厚 125*70*12mm                               |
| 重量: 50g                                             |
|                                                     |

#### 3. 性能特点

- 3.1.USB 数据接口取电、通讯,无需外接电源。
- 3.2. 声光提示: 内含蜂鸣器异常报警装置、电源指示-红灯长亮、读写卡工作状态指示-绿灯闪烁。
- 3.3. 支持 MIFARE Classic 1K(S50)、MIFARE Classic 4K(S70)。
- 3.4. 无需驱动、即插即用、使用方便快捷。
- 3.5. 支持 Windows 2000/XP/Vista/2008/7/8/10 带有 USB 接口的操作平台。

#### 4. 包装清单

写卡器1个,USB 数据线1条,IC卡1张,保修合格证一张。

#### 5. 串口工具使用说明

5.1. 打开串口调试工具(sscom5.13.1),设置见下图。

5.2. 将 USB 数据线两个插头分别插入发卡器与电脑。

5.3. 插上 USB 数据线后串口工具会自动识别到端口号并添加到端口栏里,选择当前端口号即可;如果没有弹出,需安装驱动程序,可下载安装驱动精灵。

5.4. 选择波特率: 38400。

5.5.打开串口,即可操作协议文件,《写卡器协议文件》另附。

| <b>清除窗口</b> 打开文件 F             | 1 C5 OO 44 O3 | 00 00 01 0D 1F 发送文件 停止 清发送区 日 最前 日 English 保存        | 参数 隐藏 —               |
|--------------------------------|---------------|------------------------------------------------------|-----------------------|
| 端口号 COM1 通信端口                  | -             | Ⅰ FILIX显示 保存数据 □ 接收数据到文件 ▼ HEX发送 □ 定时发送: 1000 ms/次 □ | 一加回车换行 <mark>,</mark> |
| 打开串口                           | 更多串口设置        | ✓ 加时间戳和分包显示, 超时时间: 20 ms 第1 字节 至 末尾 ▼ 加校验 None       | <b>_</b>              |
| ☑ RTS ☑ DTR 波特率:               | 38400 💌       | F8 BC 30 17 00 01 02 04 0A 8F                        | *                     |
| 为了更好地发展SSCOM软件<br>请您注册嘉立创『结尾客户 | 发送            |                                                      | Ŧ                     |
| 【升级到SSCOM5.13.1】★              | 嘉立创PCB打样      | SMT贴片服务. ★RT-Thread中国人的开源免费操作系统 ★8KM远距离WiFi可自组网 ★新一  | 代WiFi芯片兼容8            |
| www.daxia.com S:0              | R:0           | COM1 已关闭 38400bps,8,1,None,None                      |                       |

#### 6. 房卡制作说明

6.1. 打开房卡制作软件,见下图。

- 6.2. 将卡片放在读卡区 CARD 处。
- 6.3. 打开软件对系统进行设定,见下图。
- 6.5.设置串口参数,填写房间号、入住时间、离开时间及使用次数等。
- 6.6.卡写好之后会提示写卡成功,否则失败。
- 6.7.卡写好之后再点读卡,校验所读房号是否与所写相符。

#### 第4页 5页

| 选择串口: | COM1  | × |                          |                                                    |                   |             |      | 制           | 片授权区                |                        |                     |      |        |      |  |
|-------|-------|---|--------------------------|----------------------------------------------------|-------------------|-------------|------|-------------|---------------------|------------------------|---------------------|------|--------|------|--|
| 波特率:  | 38400 |   | 用户举型:                    | 客房卡 >                                              |                   |             |      |             |                     |                        |                     |      |        |      |  |
| 校验位:  | None  | * |                          |                                                    |                   |             |      | 8022        |                     |                        | 255                 | -    |        |      |  |
| 数据位:  | 8     |   | 授权的:                     | 190801000                                          | 000001            |             | 房号:  | 8032        |                     | 便用次数:                  | 255                 | -    |        |      |  |
| 停止位:  | 1     |   | 入住时间:                    | 2020 ×                                             | 02                | × 13        | ~    | 14 00       | 裔店时间:               | 2020 ×                 | 03                  | × 13 | v 1    | 4 00 |  |
| 3     | 关闭串口  |   |                          |                                                    |                   |             |      |             |                     |                        |                     |      |        |      |  |
|       |       |   |                          | 市                                                  | ļŧ                |             |      | 读取          |                     |                        |                     |      |        |      |  |
| 21    |       |   |                          |                                                    |                   |             |      |             |                     |                        |                     |      |        |      |  |
|       |       |   |                          |                                                    |                   |             |      |             |                     |                        |                     |      |        |      |  |
|       |       |   |                          |                                                    |                   |             |      |             |                     |                        |                     |      |        |      |  |
|       |       |   |                          |                                                    |                   |             |      |             |                     |                        |                     |      |        |      |  |
|       |       |   |                          |                                                    |                   |             |      | 密           | 码生成区                |                        |                     |      |        |      |  |
|       |       |   | 用户类型:                    | 客房 🔻                                               |                   | 管理          | 员密码: | 密           | 调生成区                | **                     |                     |      |        |      |  |
|       |       |   | 用户类型:<br>身份证号码:          | 客房 ~                                               |                   | 管理          | 员密码: | <b>密</b>    | 将生成区                | **<br>房号:              | 8000                |      |        |      |  |
|       |       |   | 用户类型:<br>身份证号码:<br>入住时间: | 客房 ×<br>2020 ×                                     | 02                | 管理》<br>• 13 | 员密码: | 密,<br>离店时间: | 陽生成区<br>2020        | **<br>房号:<br>          | 8000                | ~    | 14 : 0 | 0    |  |
|       |       |   | 用户类型:<br>身份证号码:<br>入住时间: | 客房 v<br>2020 v<br>生成动                              | 02                | 管理)<br>~ 13 | 灵密码: | 密           | 四生成区                | **<br>房号:<br>、<br>生成身份 | 8000<br>× 13<br>分密码 | ~    | 14 : 0 | 0    |  |
|       |       |   | 用户类型:<br>身份证号码:<br>入住时间: | 客房     >       2020     >       生成动       ******** | 02<br>回志密码<br>*** | 管理:<br>× 13 | 灵密码: | 密<br>离店时间:  | <b>将生成区</b><br>2020 | **<br>房号:<br>•<br>生成身份 | 8000<br>× 13        | ~    | 14 : 0 | 0    |  |

### 7. 软件通信

1. 软件请参照蕙立《写卡器协议文件》使用说明.

2. 使用软件时请联系我公司销售专员,签订保密协议才可获得相关 FAE 支持。具体详情请查询:

www.mopawin.com